## MUĞLA SITKI KOÇMAN ÜNİVERSİTESİ ÖĞRENCİSİ OLMAYAN ÖĞRENCİLER İÇİN BAŞVURU KILAVUZU

"Yeni Bir Kullanıcı Oluştur" butonuna tıklanır.

| Muğla Sıtkı Koçman                                                                                             | Üniversitesi                                                                                               |
|----------------------------------------------------------------------------------------------------|----------------------------------------------------------------------------------------------------|
| English English Unruk / Nationalityr T.C.Kinik Na / Paraport No E-Posta Adresinic Sayrlarn Toplann  TurkCire / | Bu sayfadan sadece Muğla Sıtkı Koçman Üniversitesi öğrenci olmayan<br>öğrenciler başvuru işlemi yapabilir. |
| Oturum Agnak Igin Kalan Súre 04:35                                                                             |                                                                                                    |
| Ø Ø Ø û @                                                                                                    |                                                                                                    |

Yeni açılan sayfada "T.C. Kimlik No" ve "E-Posta Adresi" (Aktif Kullanılan, geçerli e-posta) yazılarak "Yeni Kayıt" butonuna tıklanır. E-posta adresine gelen şifreyle sisteme giriş yapılır.

| Muğla Sıtkı Koçman                                                                                                    | Üniversitesi                                                                                               |
|----------------------------------------------------------------------------------------------------|----------------------------------------------------------------------------------------------------|
| Eroko                                                                                                    | Bu sayfadan sadece Muğla Sıtkı Koçman Üniversitesi öğrenci olmayan<br>öğrenciler başvuru işlemi yapabilir. |
| T.C.Krink Ho/<br>Patient Ho/<br>E-Hall<br>Sink / Samord<br>System Tighen<br>Grig<br>Yani Bir Sultance Ourbur<br>Sifem / Samord<br>Grig |                                                                                                    |
| Oturum Agmak İşin Kalan Süre (14:41                                                                                                    |                                                                                                    |
| <i>છ 🗑 🤨 </i> 0 🕫                                                                                                    |                                                                                                    |
|                                                                                                    |                                                                                                    |

## Giriş yapıldıktan sonra açılan sayfada "Başvuru yap" tıklanır.

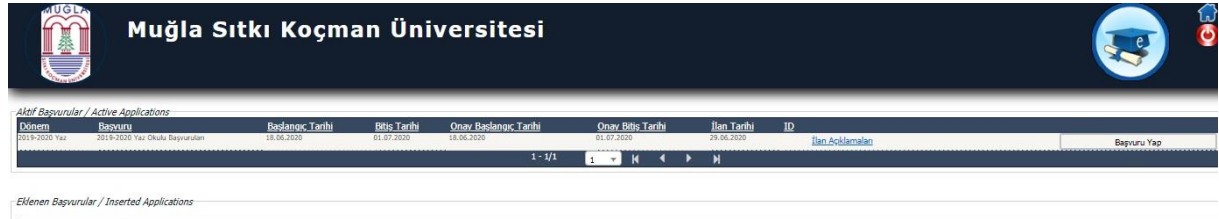

"Başvuruyu tamamla" butonuna tıklanır.

| Muğla Sıtkı Koçman Üniversitesi                                                      |                                                                                               |                                                                                       |                                                                              | 🤕 🖗                      |
|--------------------------------------------------------------------------------------|-----------------------------------------------------------------------------------------------|---------------------------------------------------------------------------------------|------------------------------------------------------------------------------|--------------------------|
| Aktif Başvurular ,                                                                   | Active Applications                                                                           |                                                                                       | Ander indracaat edikoliezek be bayouru tanimternad / There is no application | Ĵ                        |
| aşvuru başarıyla oluş                                                                | turuldu.Başvuruyu Tamamla butonu ile başvuru işle                                             | emlerine devam edebilirsiniz.                                                         |                                                                              |                          |
| Eklenen Başvuru                                                                      | lar / Inserted Applications                                                                   |                                                                                       |                                                                              |                          |
| Başvuru Adı<br>Başvuru Durumu<br>Başlangıç Tarihi<br>Bitiş Tarihi<br>Seçilen Program | 2019-2020 Yaz Okulu Başvuruları<br>Henüz Tamamlanmadı<br>18.06.2020 09:58<br>01.07.2020 23:59 | Öğrenci Numarası<br>Onay Açıklama<br>Sonuçların İlan Tarihi<br>Kayıt Yapabilme Durumu | 25.06.2020 23.59                                                             | Başvuruyu Tamamla<br>Sil |

## "Kaydet ve İlerle" tıklanır.

| Muğ                                                                                                    | la Sıtkı Koç     | man Üniversitesi                                                                             | 2019-2020 Yaz Okulu Başvuruları 💿 👩 |
|----------------------------------------------------------------------------------------------------|------------------|----------------------------------------------------------------------------------------------|-------------------------------------|
| Başvuru Tarih Aralığı : 18.06.2020 09:58-01.0<br>İlan Tarihi : 29.06.2020 23:59                                 | 07.2020 23:59    |                                                                                              |                                     |
| Bayuru Jani     Kimik Bigleri     Ti Jietgim Bigleri     Oniverste Bigleri     Syuru Bigleri     Bayuru Bigleri | Kaydet ve Ilerie | Devan Elmek-için "Sorraki Sayla" Butonunu Tiklayınız / Cilok to Continue 'Yest Rope'' Button |                                     |

Kimlik bilgileri, banka bilgileri ve fotoğraf ( uygun formatta vesikalık fotoğraf yüklenecektir. ) yüklendikten sonra kaydet ve ilerle tıklanır.

| М                                                                                                    | ığla Sıtl                                                                                                    | kı Koçman Üniversites                                                                                                    | si                                                                                                    | 2019-2020 Yaz Okulu Başvuruları | <b>E</b> | ()<br>() |
|----------------------------------------------------------------------------------------------------|----------------------------------------------------------------------------------------------------|----------------------------------------------------------------------------------------------------|----------------------------------------------------------------------------------------------------|---------------------------------|----------|----------|
| Baranyin yöklendi, / Uplosded auccess<br>Başvunu Tarih Aralığı : 18.06.2020 09:5<br>İlan Tarihi : 29.06.2020 23:59 | foto.jpg 26 KB<br>8-01.07.2020 23:59                                                                                         |                                                                                                    |                                                                                                    |                                 |          |          |
| Bayuru Ilanı  Kimik Bigleri  Siletgin Bigleri  Oniversite Bigleri  Bayuru Bigleri                                  | Kayde<br>T.C. Komik No<br>Ad<br>Doğum Tarhi<br>Oraşiyet<br>Potoğraf Yükle<br>Özret İscları Genel<br>Banka Ad<br>Şube<br>IBAN | t ve Berie Devan Elmek ign "Soradr Sayls" Bukenuru Yaki<br>Sorad Sayls" Bukenuru Yaki<br>Sorad Yaki Sayls (Male V<br>Fedoglar Yakien Ville<br>Fedoglar Villem Berlar Hessen Biglerne<br>TEB<br>MuCu.<br>TK000000000000000000000000000000000000 | lyner / Click to Continue 'Neut Piger' Button<br>Uygun<br>formatta<br>vesikalık<br>fotoğraf<br>yüklenecekti | ir                              |          |          |
| Başvuru Durun<br>Başarıyla yüklendi. / Uploaded success                                                            | nu Henüz Tamamlanmadı<br>ı. foto.jpg 26 KB                                                                                   |                                                                                                    |                                                                                                    |                                 |          |          |

Adres ve iletişim bilgileri girilerek kaydet ve ilerle tıklanır.

| Muğla Sıtkı Koçman Üniversitesi                                           |                       |                                                                     |                                | 2019-2020 Yaz Okulu Başvuruları |  |  |
|---------------------------------------------------------------------------|-----------------------|---------------------------------------------------------------------|--------------------------------|---------------------------------|--|--|
| Başvuru Tarih Aralığı : 18.06.2020 09:5<br>İlan Tarihi : 29.06.2020 23:59 | 8-01.07.2020 23:59    |                                                                     |                                |                                 |  |  |
| Başvuru İlanı                                                             | Kaydet ve             | İlerle Devam Etmek için "Sonraki Sayfa" Butonunu Tiklayınız / Click | to Continue "Next Page" Button |                                 |  |  |
| Kimlik Bilgileri                                                          | Adres<br>Dosta Kodu   | MUĞLA                                                               |                                |                                 |  |  |
| 1 İletişim Bilgileri                                                      | ji<br>Con Talafanu    | MUĞLA v İlçe MENTEŞE v                                              | 0-15-4-5330005544              |                                 |  |  |
| Üniversite Bilgileri                                                      | E-Posta               | @gmail.com                                                          | GityExa: 5520005544            |                                 |  |  |
| Başvuru Bilgileri                                                         |                       |                                                                     |                                |                                 |  |  |
|                                                                           |                       |                                                                     |                                |                                 |  |  |
| Başvuru Durur                                                             | mu Henüz Tamamlanmadı |                                                                     |                                |                                 |  |  |

YÖKSİS'ten aktif öğrenciliğiniz bulunduğu öğrenim bilgileri seçilerek, Kaydet ve ilerle tıklanır.

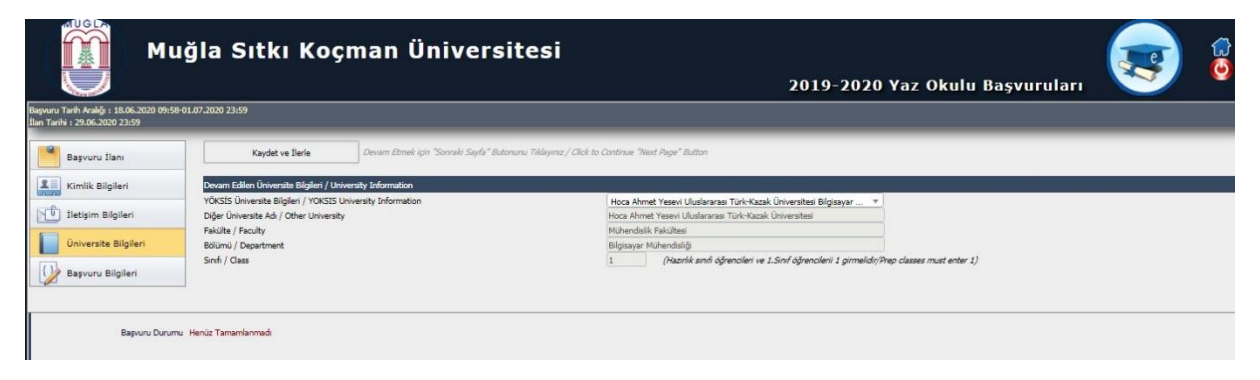

Başvuru yapmak istediğiniz fakülte seçilir. Form taahhütnamesi onaylanarak kaydet butonuna basılır ve başvurunuzun onaya gönderilmesi sağlanır.

| Muğla Sıtkı Koçman Üniversi                                                                                        |                                                                                                    |                                              | esi           | Okulu Başvuruları       |  | (n.    |    |
|----------------------------------------------------------------------------------------------------|----------------------------------------------------------------------------------------------------|----------------------------------------------|---------------|-------------------------|--|--------|----|
| Kayıt Beşarıyla Yapıldı / Successfuliy<br>Başvuru Tarih Aralığı : 18.06.2020 09:<br>İlan Tarihi : 29.06.2020 23:59 | / Saved<br>:58-01.07.2020 23:59                                                                    |                                              |               |                         |  | YAZ C  | ĸu |
| Başvuru Ilanı<br>Kimlik Bilgileri<br>C İletşim Bilgileri<br>Ü Öniversite Bilgileri<br>Başvuru Bilgileri            | Bapvuru Yapilan Fakülta<br>Bapvuru Yapilan Bilülm<br>Bapvuru Yapilan Program                       | Su Dichler Falches<br>1YA2 OKUU<br>1YA2 OKUU | *<br>*<br>*   |                         |  |        |    |
| Bu formdə girdiğim bilglərin doğ<br>Bəşrurunuzun təməmlənəbilməsi içi<br>Kəyıt Bəşənylə Yapıldı / Successfull      | iru olduğunu kabul ve taəhhüt ediyonum.<br>İn Kabul ediyonum kutucuğu işaredenerek kay<br>Iy Saved | Kaydet<br>dedirneri gerekmeltedir.           | Ցեցուտ։ Ըստու | Bapvuru Onaya Gönderitä |  | Yazdır |    |

Onaya gönderilen başvuruların durumları yine obs.mu.edu.tr/oibs/summer\_app adresi üzerinden takip edilecek olup, başvurusu onaylanan öğrencilerin öğrenci numaraları bu adres üzerinden alınabilecektir.

Öğrenciler, aldıkları öğrenci numarasını https://aktivasyon.mu.edu.tr adresinden aktif hale getirerek kullanıcı adı almaları gerekmektedir. (*Cep telefonuna sms gelmesi süre alabilir, birden fazla aktivasyon işlem yapmamanız gerekmektedir.*)

Kullanıcı adı alındıktan sonra https://sifre.mu.edu.tr adresine girilir, bu adresten öğrenci bilgi sistemine giriş için şifre alınarak https://obs.mu.edu.tr adresinden öğrenci bilgi sistemine giriş yapıldıktan sonra Yaz Okulunda derslere kesin kayıt yapılabilir.